# Instructions for completing the Watson-Glaser Critical Thinking Appraisal - Form B or A

### Step 1

The WGCTA is a measure of how you learn new information, analyze it, and make decisions. Unlike the other questionnaires you may complete, this one does have correct and incorrect answers. It is important that you are able to concentrate.

# Please complete the WGCTA:

- $\circ$  when you are well rested.
- where you will not be interrupted. It is not a timed test, but it takes about an hour to complete.
- when you can complete it in its entirety (the whole questionnaire without taking a break)

# If you are taking this at the client's office, please skip to Step 3.

### Step 2

You were looking at the "My Assessment" page of the TAD website when you downloaded these instructions.

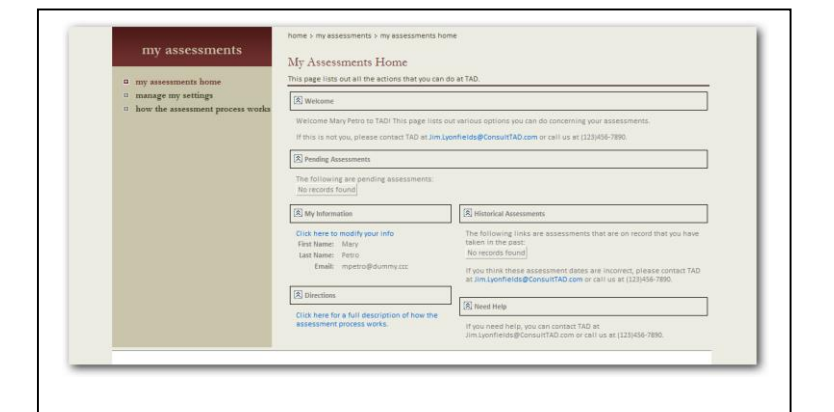

### Step 3

Once you click the "take" link under pending assessments. It will then take you to a screen like this. ------ $\rightarrow$ 

Then click on the "click here" hyperlink that will take you to the checklist of requirements to take the tets. Make sure to read them all and check them to proceed.

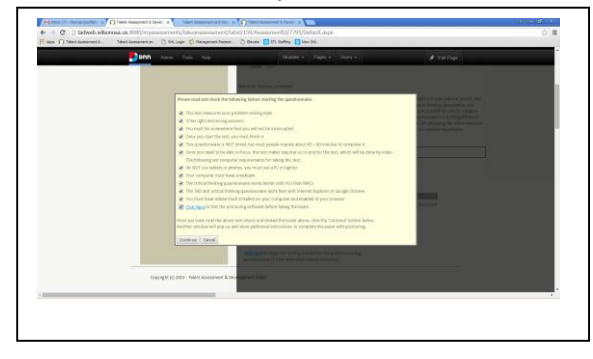

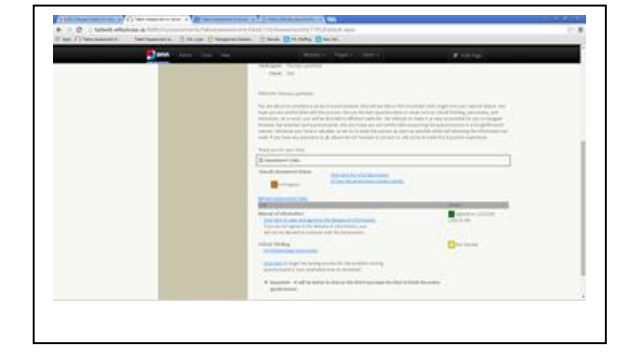

Finally, a window like the one to the right will appear.

Begin the record and make sure to allow the software to run. Then begin the questionnaire.

When you click begin questionnaire, you will be asked for a password.

This password was provided in the first email you received.

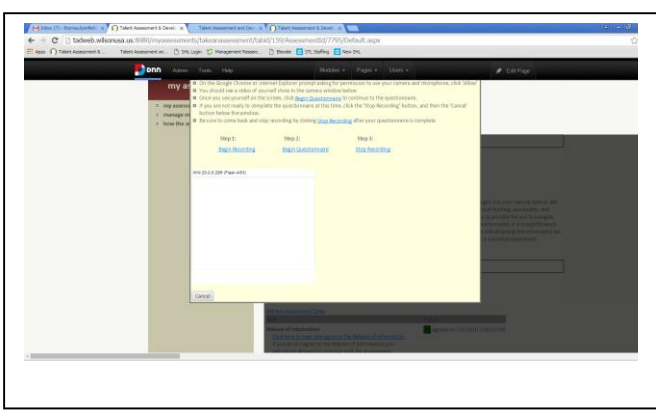

### Step 5

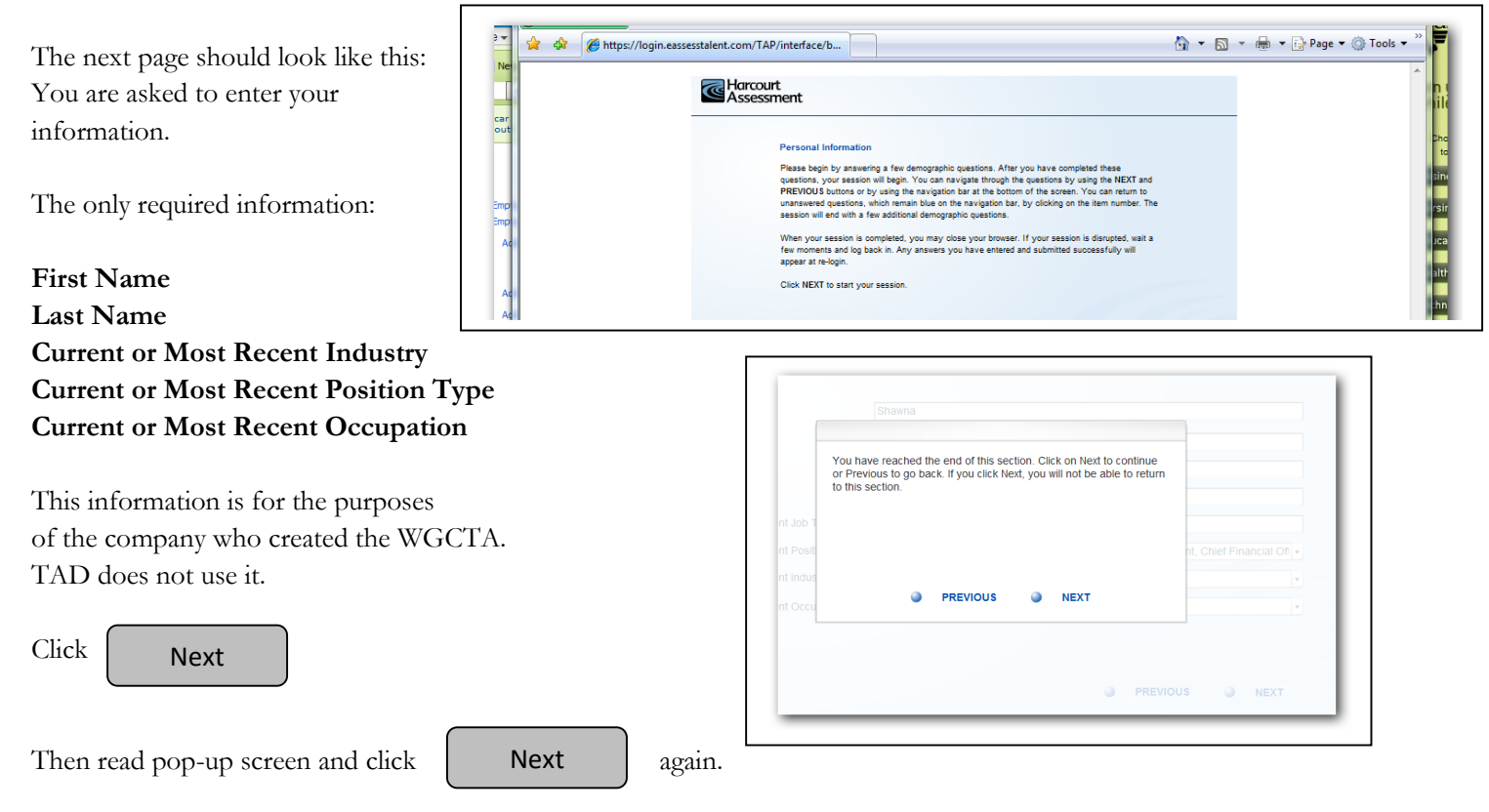

The WGCTA has 5 sub-tests, Inference, Recognition of Assumptions, Deduction, Interpretation, and Evaluation of Arguments. Each test has different instructions. It is important that you read them carefully before answering the questions. Each test will have directions and then 1-3 example questions. You can track your progress at the bottom of the screen. There are boxes with I, E, or a number in them. The I is for Instruction pages, the E is for Example pages and the number represents the question number.

### Step 6

The next page should look like this:

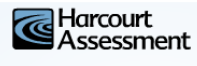

#### The Watson-Glaser Critical Thinking Appraisal - Form B

#### Directions

This test contains five types of exercises designed to find out how well you are able to reason analytically and logically. Each exercise has separate directions that should be read carefully. For each question, decide what you think is the best answer. Your total raw score will be the number of items you answer correctly. Try to answer each question even if you are not sure that your answer is correct.

Please click on NEXT to start the test.

Please read the instructions carefully. When you are ready to begin,

Click Next

### Step 7

The page should look like this: The next 3 pages provide directions for the first test, Inference. Please read the directions very carefully. Once you are ready to proceed to the next page,

| Click | Next |  |
|-------|------|--|
|       |      |  |
|       |      |  |
| Click | Next |  |
|       |      |  |
|       |      |  |
| Click | Next |  |

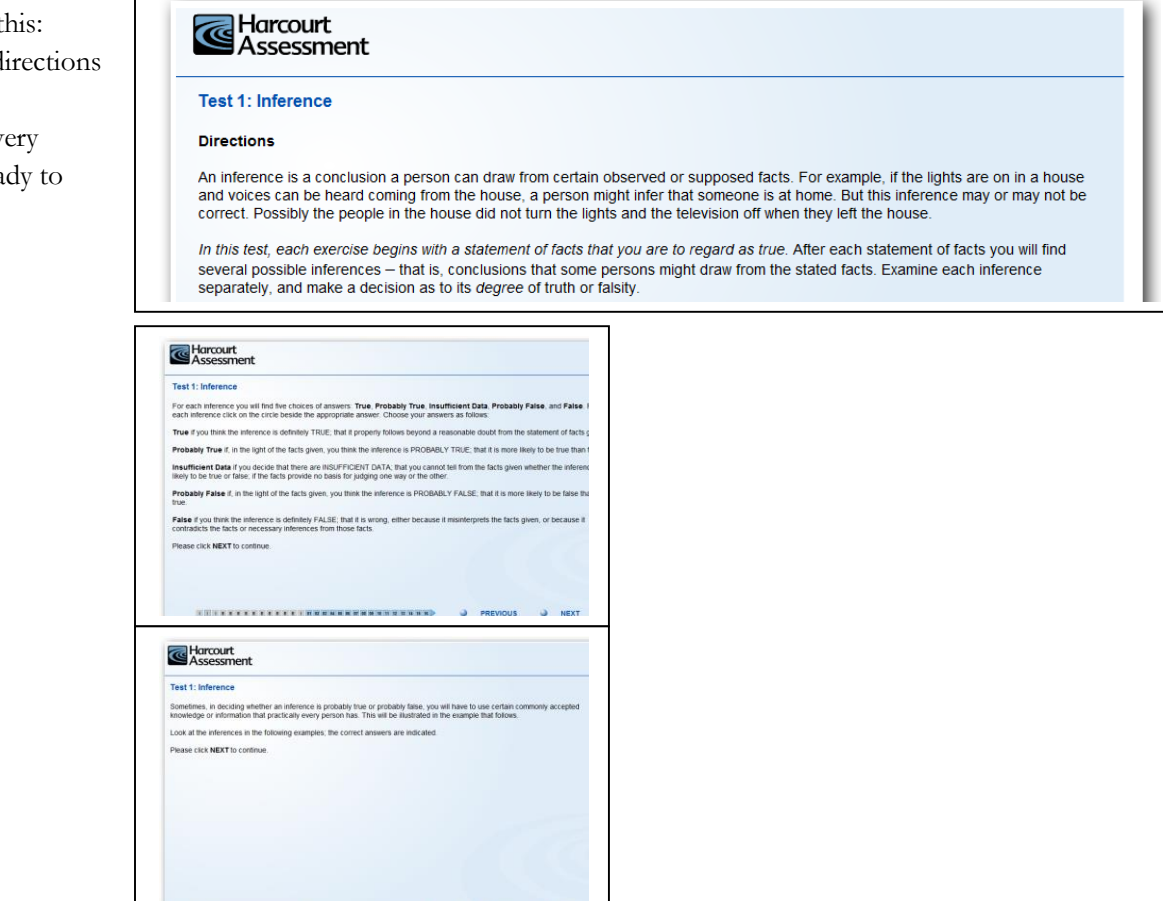

PREVIOUS NEXT

### Step 8

The next 4 screens have examples of the Inference questions. You can click NEXT to proceed through them or PREVIOUS to review an earlier screen.

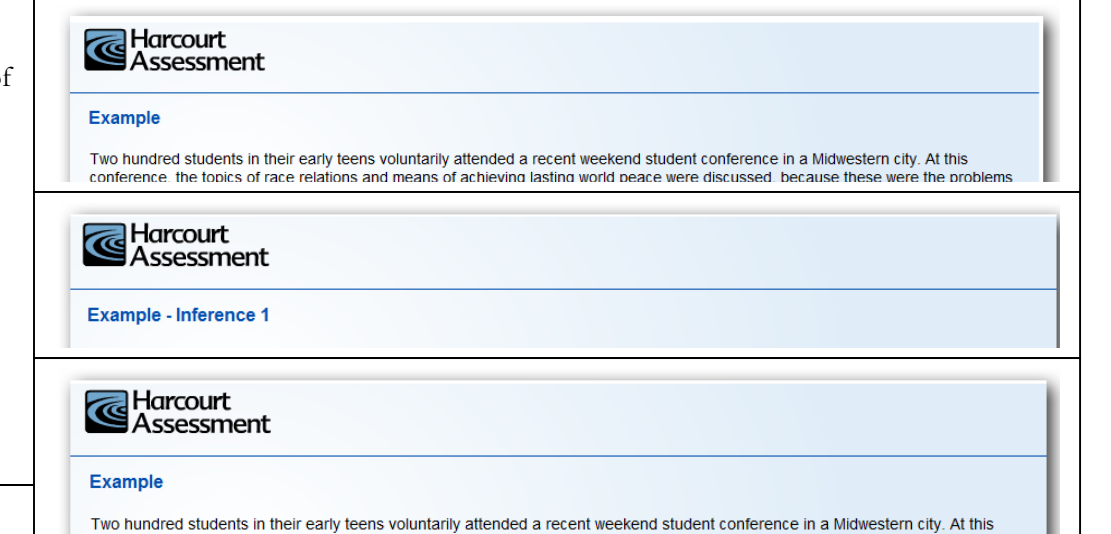

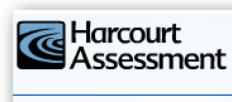

#### Example - Inference 2

Inference 2 is Probably False because the students' growing awareness of these topics probably stemmed at least in part

# Harcourt Assessment Example Two hundred students in their early teens voluntarily attended a recent weekend student conference in a Midwestern city. At this conference, the topics of race relations and means of achieving lasting world peace were discussed, because these were the problems the students selected as being most vital in today's world. Inference 3 Harcourt Assessment Example - Inference 3 There is no evidence for inference 3. Thus, there are Insufficient Data for making a judgment on Harcourt Assessment Example Two hundred students in their early teens voluntarily attended a recent weekend student conference in a Midwestern city. At this conference, the topics of race relations and means of achieving lasting world peace were discussed, because these were the problems the students selected as being most vital in today's world. Inference 4 Harcourt Assessment Example - Inference 4 Inference 4 is definitely Faise because it is given in the statement of facts that the topics of race relations and means of achieving world peace were the problems chosen for discussion. Harcourt Assessment Example Two hundred students in their early teens voluntarily attended a recent weekend student conference in a Midwestern city. At this Harcourt Assessment Example - Inference 5 Harcourt Assessment Test 1: Inference In the exercises that follow, more than one of the inferences from a given statement of facts may be True, or False, or Probably True or Probably False, or have Insufficient Data to warrant any conclusion. Thus you are to judge each inference independently

### Step 9

The next several screens have more examples of the Inference questions.

Do not worry, this is the longest set of directions and examples. They want to make sure you understand the way the questionnaire flows.

Click NEXT or PREVIOUS as needed.

This is the first question of the actual questionnaire. Proceed through the questions until you reach the next screen with "Directions" at the top. The number of questions given in each section may change, but you should have at least 16 questions in each section. The total number of real questions is 80 - 85.

# Step 11 Harcourt Assessment Recognition of Assumptions Test 2: Recognition of Assumptions The next 5 screens display: Directions Directions Harcourt Assessment 3 examples Example Last set of directions Statement: "We need to save time in getting there so we'd better go by plane." Harcourt 16 + questionsAssessment Click NEXT or PREVIOUS Example as needed. Statement: "We need to save time in getting there so we'd better go by plane." Harcourt Assessment Example Statement: "We need to save time in getting there so we'd better go by plane." Harcourt Assessment Test 2: Recognition of Assumptions

In the exercises that follow, if you think that the given assumption is taken for granted in the statement, click on the circle beside the answer "Assumption made." If you think the assumption is not necessarily taken for granted in the statement, click on the circle beside the answer "Assumption not made."

Please click **NEXT** to start the exercises.

Proceed through the questions until you reach the next screen with "Directions" at the top. The number of questions given in each section may change, but you should have at least 16 questions in this section.

Deduction

The next 5 screens display:

Directions

3 examples

Last set of directions

16 + questions

Click NEXT or PREVIOUS as needed.

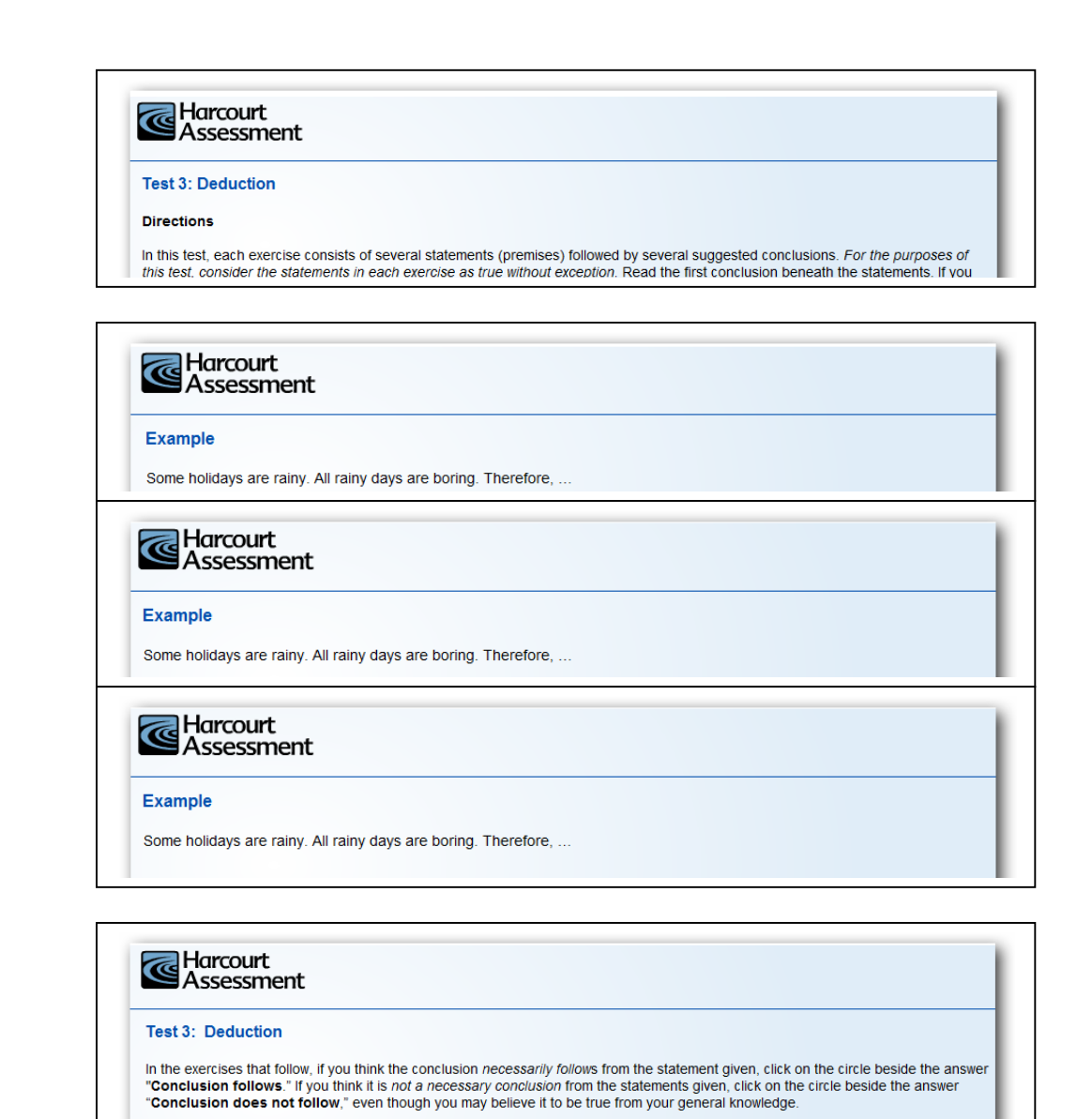

Proceed through the questions until you reach the next screen with "Directions" at the top. The number of questions given in each section may change, but you should have at least 16 questions in this section.

Please click NEXT to start the exercises

| Step | 13 |
|------|----|
| oup  | 15 |

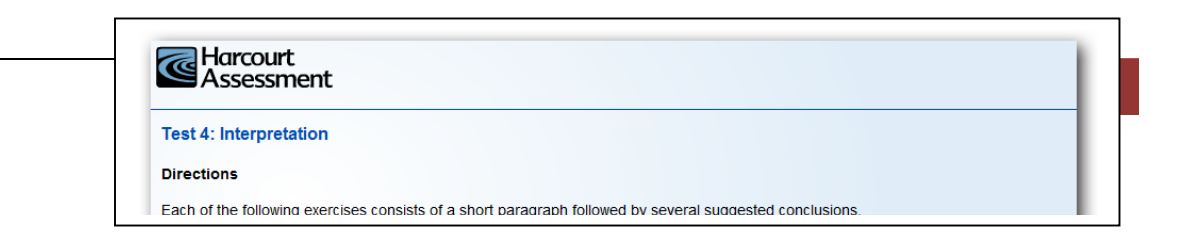

Interpretation

The next 5 screens display:

Directions

2 examples

Last set of directions

16 + questions

Click NEXT or PREVIOUS as needed.

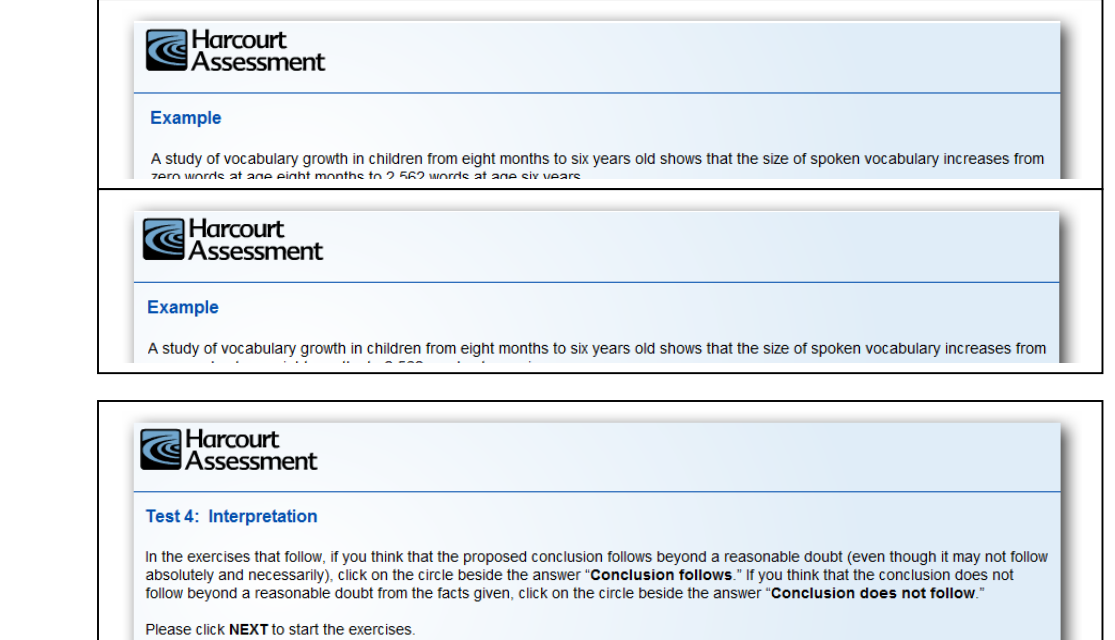

Proceed through the questions until you reach the next screen with "Directions" at the top. The number of questions given in each section may change, but you should have at least 16 questions in this section.

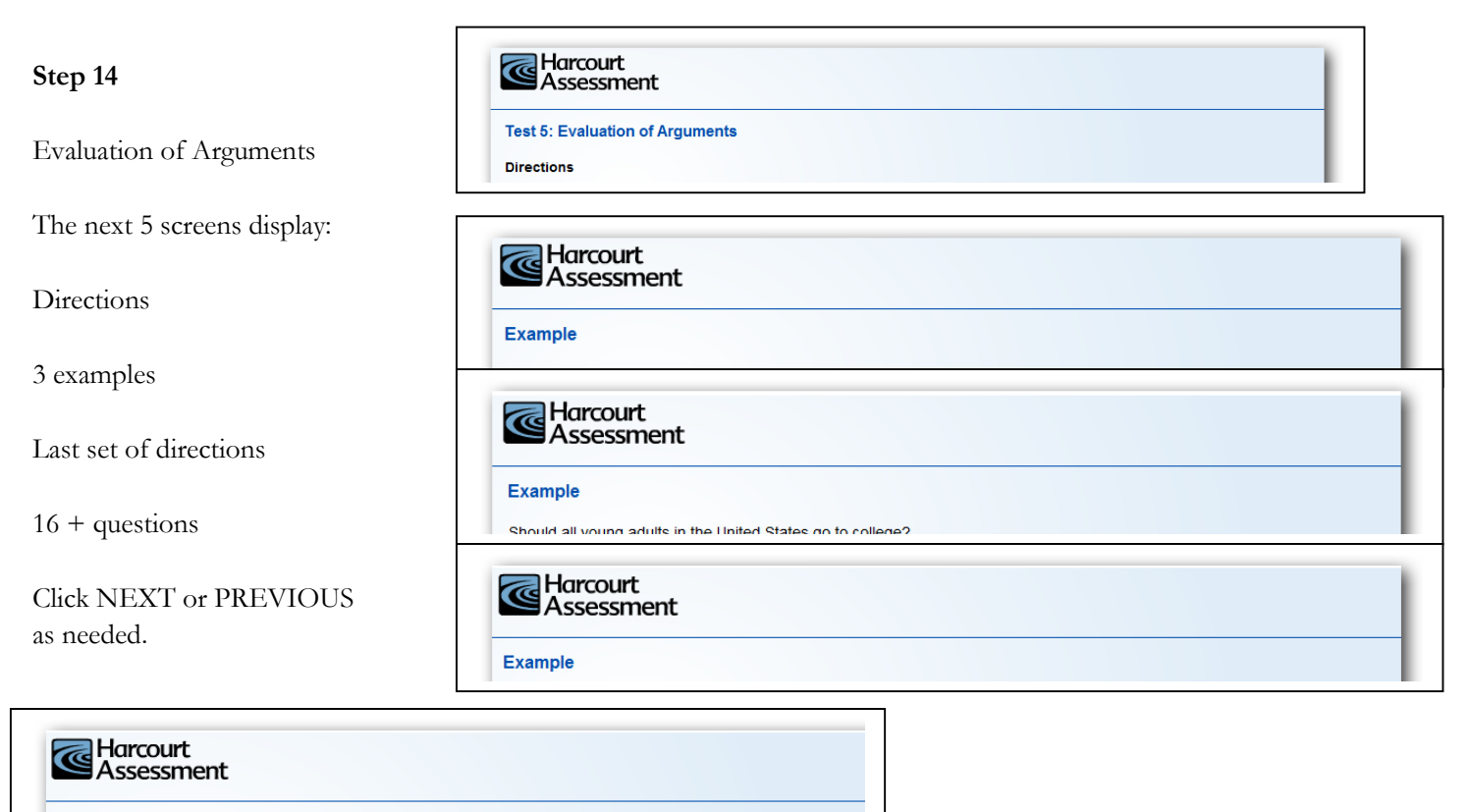

#### Test 5: Evaluation of Arguments

In the exercises that follow, click on the circle beside the answer "Argument strong" if you think the argument is strong,

Proceed through the questions until you reach the last item. The number of questions given in each section may change, but you should have at least 16 questions in this section. When you complete the last item, click Finished.

Harcourt

If you have <u>completed all the questions</u>, you will see this page:

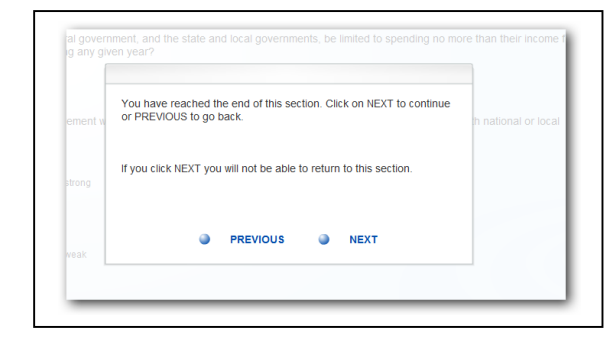

If you skipped or forgotten any questions, you will see this page:

Please click PREVIOUS until you reach the question(s) that are not answered. Then click your chosen answer(s).

| ent w | You must answer every question. Select PREVIOUS, then review the<br>navigation bar on the bottom left of the screen to determine which<br>questions remain unanswered. Answered questions will be displayed<br>on the navigation bar in gray, unanswered questions will be displayed<br>in blue. |
|-------|----------------------------------------------------------------------------------------------------|
| ng    |                                                                                                    |
| k     | PREVIOUS                                                                                                    |

### Step 15

The company asks you if you want to enter personal information. This is optional. You do not need to enter the information and TAD does not use it.

To continue,

Click

Enter your information if you would like.

When you are finished,

Next

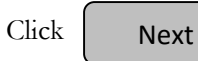

|                                                                                                    | Personal Informa                           | tion                                     |                                    |                                    |                                     |                               |
|----------------------------------------------------------------------------------------------------|--------------------------------------------|------------------------------------------|------------------------------------|------------------------------------|-------------------------------------|-------------------------------|
| 1                                                                                                    | Harcourt Assessmen<br>from those that take | t, Inc., the compa<br>the test as part o | any that publis<br>of continuous i | hes this test, is<br>mprovement ef | s seeking demo<br>fforts for Harcou | graphic data<br>irt products. |
|                                                                                                    |                                            |                                          |                                    |                                    |                                     |                               |
|                                                                                                    |                                            |                                          |                                    |                                    | _                                   |                               |
| Harcourt                                                                                                  |                                            |                                          |                                    |                                    |                                     |                               |
| Assessment                                                                                                |                                            |                                          |                                    |                                    |                                     |                               |
| Personal Information                                                                                      |                                            |                                          |                                    |                                    |                                     |                               |
| I am taking this assessment                                                                               |                                            |                                          |                                    | •                                  |                                     |                               |
| Sex                                                                                                    |                                            |                                          |                                    | •                                  |                                     |                               |
| Race/Ethnicity                                                                                            |                                            |                                          |                                    | •                                  |                                     |                               |
|                                                                                                    |                                            |                                          |                                    | •                                  |                                     |                               |
| Age Range (in years)                                                                                      |                                            |                                          |                                    |                                    |                                     |                               |
| Age Range (in years)<br>Years in Current or Most Recent C                                                 | Decupation                                 |                                          |                                    |                                    |                                     |                               |
| Age Range (in years)<br>Years in Current or Most Recent C<br>Highest Level of Education Compl             | Decupation                                 |                                          |                                    | •                                  |                                     |                               |
| Age Range (in years)<br>Years in Current or Most Recent C<br>Highest Level of Education Comple<br>Country | Occupation<br>eted                         |                                          |                                    | •                                  |                                     |                               |

The page gives you the option of ending your questionnaire or returning to review them.

If you are finished and do not want to review Any answers,

|         | You have reached the end of this section. Click on Next to continue<br>or Previous to go back. If you click Next, you will not be able to return<br>to this section. |
|---------|----------------------------------------------------------------------------------------------------|
| st Rec  |                                                                                                    |
| tion Co |                                                                                                    |
|         | PREVIOUS NEXT                                                                                                    |

If you want to review your answers, then you click

Previous

to get back to your questions. If you go back to review your answers, you must follow the steps again in the same order. When you are satisfied with your answers, you will reach this screen again.

| Thank You                                                                                        |  |
|--------------------------------------------------------------------------------------------------|--|
| Thank you for completing this test.                                                              |  |
| You can close this window by clicking on the X in the upper right<br>hand corner of your screen. |  |

Once you are finished, go back to where you began the recording and click "stop recording"

You are now done.